# Sundeling デジタル卓 WR-DA7の使い方 Workshop -2nd Season-

2008.10.28 ver.1.0 Advanced Creators 05 小林 史典

# 0. デジタル卓を使う前に…

#### まず、デジタル卓を使いこなすには、アナログ卓が使えるということが前提です。

デジタル卓はアナログ卓より便利な点がいくつもありますが、アナログの知識に加えてデジタルの知識も要する上、 アナログと違ってすべての機能が同時に見えているわけではなく、ある操作をして見えないところにある機能を呼び 出したり、ひとつのコントローラーが複数の機能を持っていたりします。そのため覚えるのにハードルが高く感じら れがちです。しかしデジタル卓はアナログ卓の概念を元にした上で、アナログで不便だったところをデジタル技術で 便利になるように作られているので、アナログ卓の概念を理解した上でデジタル卓を覚えるのが理想的です。

アドバンでGA32/12を十分使いこなせるというレベルの人なら、デジタル卓の使い方も理解に難しくないはずで す。GAの使い方がいまいち理解できてないという人は、まずそれをしっかり覚えてからデジタル卓の使い方を覚え るようにしましょう。

# ■ (復習) GA32/12 の使い方 ■

### メインから音を出す … ST バスに送る

- ① STマスターフェーダーを上げる。
- ② PFLを押し、GainとPadでゲインを取る。
- ③ STを押して、STバスにアサインする。
- ④ Onを押して、チャンネルをOnにする。
- ⑤ フェーダーを上げる。

#### モニターから音を出す … Aux バス (GA では Mix Bus) に送る

- ⑥ Auxマスターフェーダーを上げる。
- ⑦ 用途によってPre Fader、Post Faderを切り替える。(GA32/12のM1~M4の場合は、Onを押す。)
- ⑧ Auxつまみを回す。(⑦でPostにした場合は、チャンネルのフェーダーも上がっていないと送られない)

#### センドリターンでエフェクトをかける … Aux バスから送り、Input に返す

- ⑨ Auxマスターフェーダーを上げる。
- 1 10 用途によってPre Fader、Post Faderを切り替える。(GA32/12のM1~M4の場合は、Onを押す。)
- ① Auxつまみを回す。(⑦でPostにした場合は、チャンネルのフェーダーも上がっていないと送られない)
- <sup>12</sup> エフェクターのGainを調整する。
- ③ ①~⑥の手順で、エフェクターからの音が返ってきているインプットチャンネルの音をSTバスに送る。

アナログ卓の使い方を復習したい方は、2008年・第4回音響講習のスライドや、2007年・Workshop vol.4 ミキサーの使い方のPDF も参考にしてみてください。2007~2008年の講習資料は、Members Siteか らダウンロードできます。

# 1. WR-DA7 の仕様と結線のしかた

アナログ卓の復習をしたところで、いよいよデジタル卓についての説明 です。今回は、RAMSA<sup>\*1</sup>というメーカーの「WR-DA7」というデジタル 卓を使います。

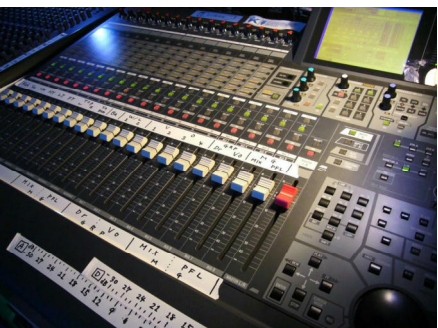

これがRAMSA WR-DA7です

Input

IPUT 10

INPUT 9

INS 9

INPUT 8 | INPUT 7

INS 8

Input端子とInsert端子

### ■ 1.1. 入力 … 16ch

WR-DA7のInputは<u>16ch</u>です。ただし、GAとかと違って、<u>1-8chは</u> <u>キャノン♀だけ、9-16chはフォンだけ</u>しかついていないので、そ れを考慮してコンソールを作る必要があります。

フォンの端子はTRSフォンになっているので、バランス転送に対応して いますが、アドバンが今持っているキャノン♀-フォンの立ち上げはTSフ ォンなので、それだとアンバランス転送になります。

Insert端子は1-16chまで全てについていますが、ファントム電源は1-8 chしか送れないので、ファントム電源を使う音源は1-8chに固めるように しましょう。

# ■ 1.2. 出力 … Master2ch、Aux6ch (アナログは 4ch)

メインスピーカーへは、Master Outがステレオ1系統あります。MDな どへの録音はRec Out、モニモニにはMonitor Outが使えます。

AuxはSend/Returnともに6chありますが、どちらも1chと2chはデ ジタルの端子なので、アナログで使えるAuxはSend/Returnと もに4chです。また、この端子はTRSフォンを使って、1つの端子で2ch 分を扱うようになっています。具体的にはTipにAux3が、RingにAu X4の信号が来るようになっています。(5,6も同様)なので、Auxを使っ てモニターを出すようなときは、インサーションケーブルを使って、2本 が集まっている側を卓に差し、二股になっている方は、Tip(白)をAux3 の方のEQに、Ring(赤)をAux4のEQにつなぐようにします。エフェクタ ーをつなぐときは、Returnも同様にします。

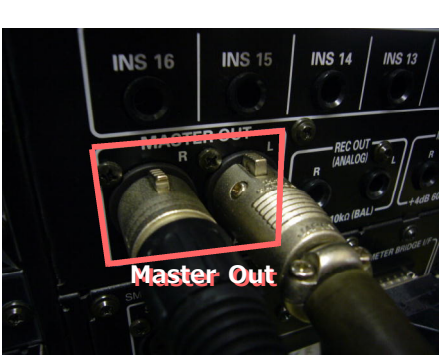

Master Out

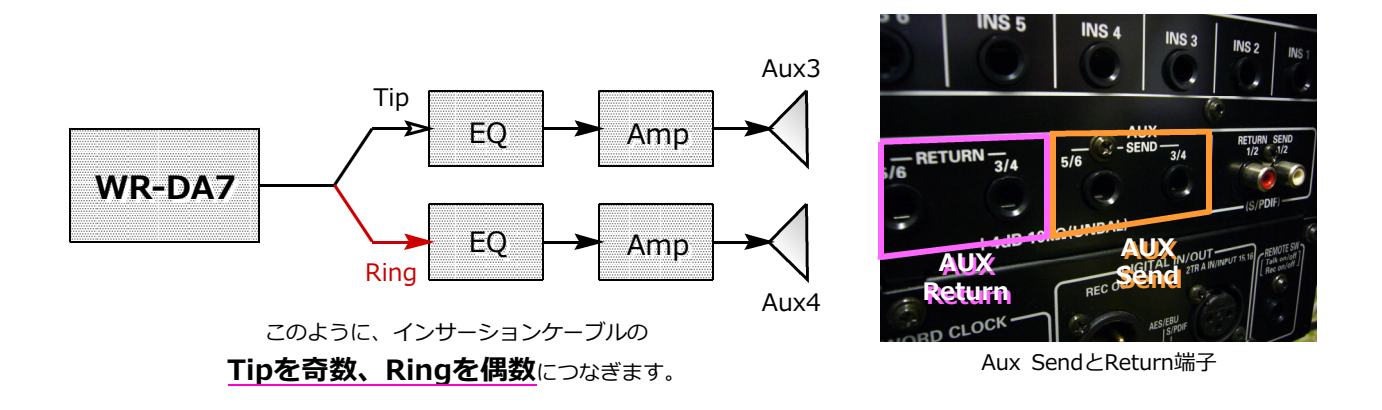

### ■ 1.3. その他の端子 ■

以上の入力・出力端子の他にも、デジタルのInputとOutput、ワードクロック、同期関係、MIDI、メーターブリッジ用端子などがあります。他の端子については取説に書いてあるので、必要に応じて読んでください。

まとめ

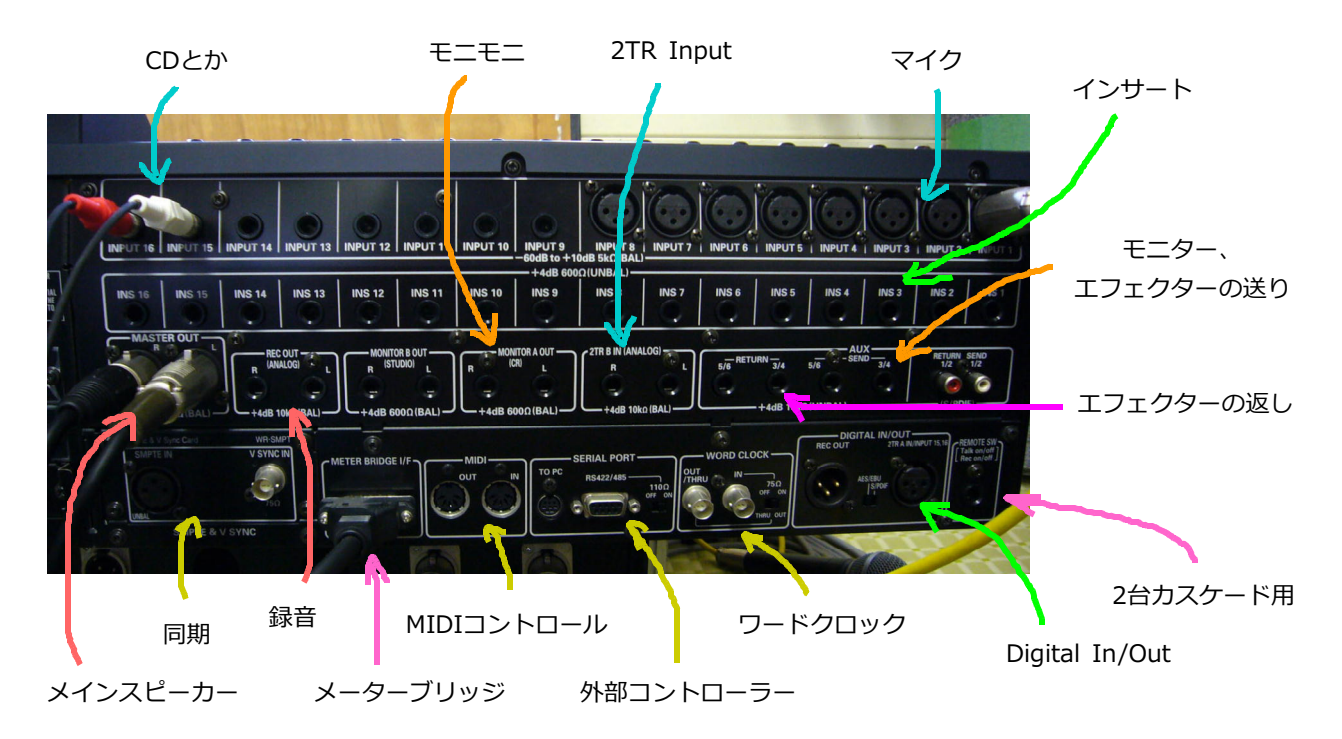

という手順で操作します。

# 2. 音を出すには

それでは、WR-DA7を使ってアナログ卓のときのように音を出してみましょう。

### ■ 2.1. 基本的な操作方法 ■

WR-DA7は、アナログ卓のように、フェーダー・つまみ・ボタンで操作する他に、右手前にあるダイアルと右奥のディスプレイを使って操作します。

各チャンネルのEQやコンプなどのパラメーターを調節するには、**調節するチャンネルをSELECTボタンで** 選択してから、ディスプレイに表示されているカーソルを十字キーで動かして、ダイアルとENTERキー を使ってパラメーターを操作します。また、右奥のパラメータ操作部分でのつまみとボタンでも、ディスプレ イ上と同様にパラメーターを操作できます。

アナログ卓のときは、「**どのチャンネルの・何を・どうする**」を「縦の列と横の行で見て、重なったところのつまみを回す」と説明しましたが、デジタル卓の場合は、

「① チャンネルをSelectして、② カーソルを動かして、③ パラメーターを変える」

SELECTでチャンネルを選択します

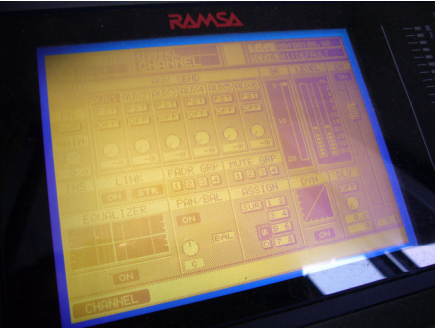

画面にパラメーターが表示されます

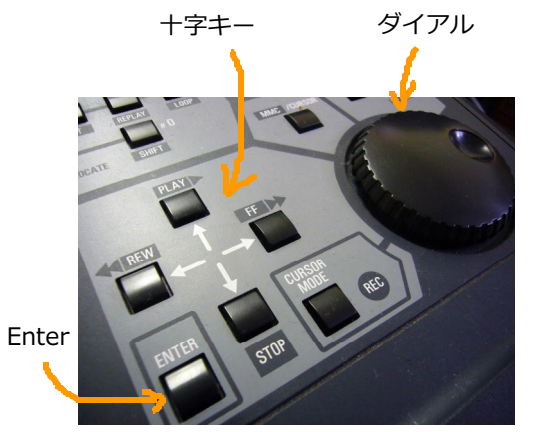

十字キー、ダイアル、ENTERを使います

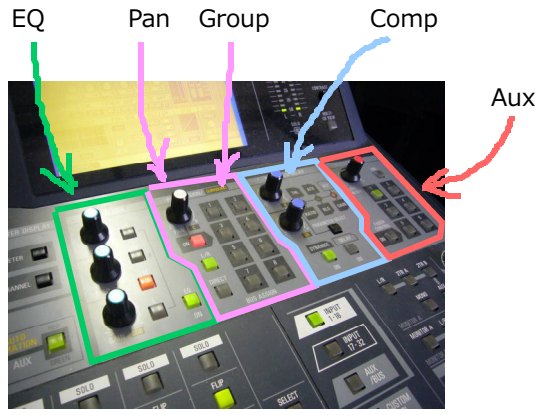

ここのつまみとボタンでもいじれます

SUC SUC SUC SUC SUC

**INS 16** 

# ■ 2.2. マイクをつないで音を出す ■

まずはマイクをつないで、メインスピーカーから音を出す方法です。

### 1 結線する

マイクを<u>INPUT 1~8</u>に、 メインスピーカーを<u>MASTER</u> <u>OUT</u> LとRにつなぎます。マイ クをINPUT 9~16に入れるとき は、TRSフォンに変換します。(T Sフォンを使った場合はアンバラ ンス転送になります。)

コンプなどをインサートする ときはINSにつなぎます。

ヘッドフォンは右下につなぎ

ます。その左隣のダイアルでヘッドフォンの音量を調節できます。上からは見えにくいところにあるので、白ビニが 貼ってあります。

Input

電源を入れる順番はアナログ卓と同じく、卓の電源を入れてから、GEQやアンプの電源を入れます。音を出す前 にアンプの音量を上げておきます。

### ② マイクの音をキューして Gain を取る。

結線したらアナログ卓と同様 にマイクのチャンネルのGainを 取ります。

ヘッドフォンのボリュームを 上げたら、マイクを入力したチ ャンネルの**SOLOボタン**を押す と、そのチャンネルの音をキュ ーできます。GA32/12にあるPF Lと同じ機能です。

その状態で一番上奥にあるつ まみを回してGainを取ります。S OLOにしているとディスプレイ の隣のメーターにレベルが表示 され、またメーターブリッジを 付けているときはメーターブリ ッジにすべてのチャンネルのレ ベルが出ているので、それらの メーターを見ながら適切なレベ ルになるようにGainを調整しま す。

ただしデジタルのレベルの取

AUX 1 AUX 1 AUX 1

SOLOを押すとキューできます

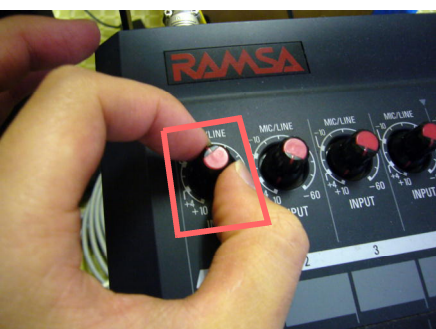

このつまみを回してGainを取ります

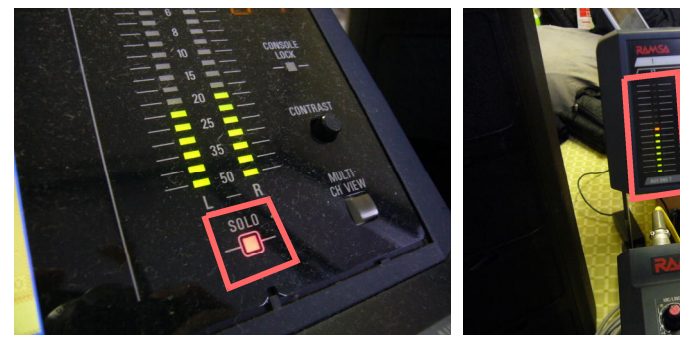

SOLOになっているときはLEDがつきます

メーターブリッジにもメーターが出ます

り方はアナログと異なるので注意が必要です。デジタルのレベル表示は<u>dBFS</u>(デシベル・フルスケール)になっていて、<u>0dBが最大値</u>、つまり<u>0dBを越えるとクリップになってしまう</u>ので、0dBに達しないように十分な

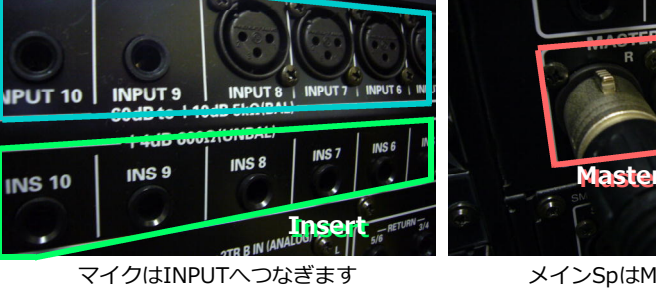

メインSpはMASTER OUTへ

**INS** 15

INS 14

マージンを取っておきます。

### ③ L/R バスにアサインする

Master Outに音を送るには、L/Rバスにアサインします。 マイクを入力したチャンネルをSELECTボタンで選択して、パン/バ ス・アサイン・セクションにあるL/Rボタンを押すと、そのチャンネル からL/Rバスにアサインされます。これがGA32/12のSTボタンに相当しま す。

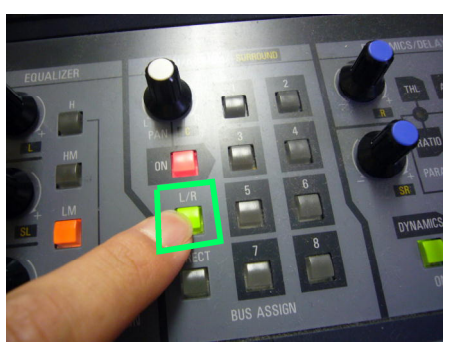

L/Rボタンを押してアサインします

### ④ マスターを ON にして、マスターフェーダーを上げる

マスターフェーダーでMast er Outの音量全体を上下し、マ スターチャンネルのONボタン でMaster Outの音全体をミュー トできるところはアナログ卓と 同じです。右端の赤いフェーダ ーがマスターフェーダー、その 上のボタンがONボタンです。

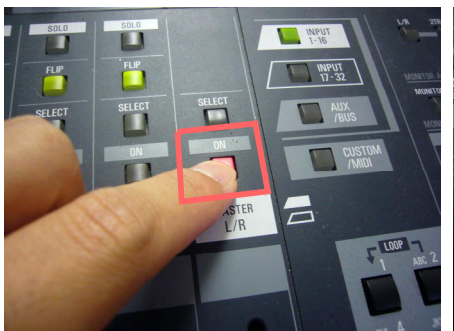

マスターチャンネルのONを押します

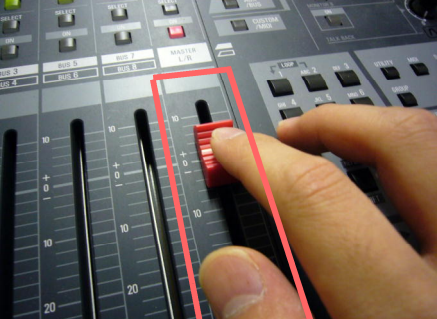

マスターフェーダーを上げます

### ⑤ チャンネルを ON にして、フェーダーを上げる

最後に、マイクのチャンネル のONボタンを押してONにして、 フェーダーを上げると音が出ま す。

機材に異常がなく、これで音 が出ない場合は、ONやL/Rアサ インなどのボタンの押し忘れ、 マスターフェーダーやGainなど の上げ忘れ、結線ミス、操作す るチャンネルの間違いなどの可

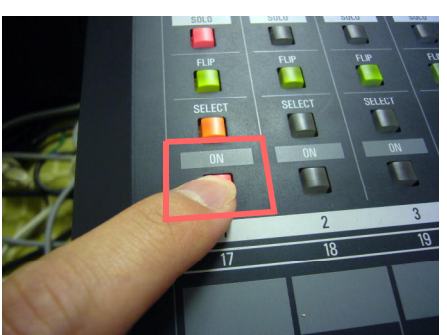

チャンネルのONを押します

フェーダーを上げると音が出ます

能性があるので、ひとつずつ確認してください。 ちなみに、SELECTを押しながらONを押すと、フェーダーが自動で0dBに移動します。

#### 2.3. CD や MD をつないで音を出す

CDやMD、PC、iPodなどステレオ音源から音を出すには、基本的にはマイクのときと同じですが、WR-DA7の機能で、チャンネルをステレオリンクさせることができるので、リンクにしてから2.2.の①~⑤の手順で音を出します。

# 結線する

マイクのときと同様に、INPUT端子にCDやMDなどの音源を結線します。③でチャンネルをリンクさせるので、 「1chと2ch」、「15chと16ch」のように、奇数-偶数の組み合わせで連続するように結線します。

### ② CHANNEL を押してチャンネル画面にする

基本的にチャンネルのパラメーターを操作するときは、ディスプレイの チャンネル画面から始めます。

ディスプレイが他の画面になっているときは、EQの左にあるCHANN ELボタンを押して、チャンネル画面にします。EQやシーンリコールな ど他の画面で操作した後は、CHANNELボタンを押してチャンネル画面に 戻しておくのがおすすめです。

# ③ チャンネルをリンクさせる

「1chと2ch」、「15chと16ch」のように、奇数-偶数の組み合わせで チャンネルをリンクできます。

リンクさせるには、リンクするチャンネルのSELECTボタンを同時 押しします。するとディスプレイが選択したチャンネルに切り替わり、L INKのONが点灯します。ディスプレイ上でカーソルをLINKのONに合 わせてENTERを押しても、リンクのON/OFFを切り替えられます。

リンクさせると、2本のフェーダーが同時に動くようになります。2本同 時に動かそうとすると、フェーダーのドライブ部分に負荷がかかるので、 1本のフェーダーだけを動かすようにしましょう。

# ④ LINK と STEREO を切り替える

WR-DA7のステレオリンクには、LINKとSTEREOの2つのモードが あります。ディスプレイ上でLINKのLNK/STRにカーソルを合わせて、 ENTERを押して切り替えます。

LINKとSTEREOでは挙動が異なるので、用途に応じて切り替えましょう。

···· それぞれのチャンネルの設定はそのままで、フ ·LINK

**エーダーだけがリンク**されます。

→ それぞれのチャンネルの設定を生かしたまま、 フェーダーだけリンクしたいときに。

・STEREO ··· チャンネルの設定がコピーされ、完全なステ LINK ON/OFFとLNK/STRを切り替えます **レオチャンネル**になります。

→ 1つのチャンネルを操作するだけで両方のチャンネルの設定を変えたいときに。

LINKのときは、SELECTを押しながらフェーダーを動かすと、個々のフェーダーのバランスを変えることができ ます。

### (5) 2.2.の手順で音を出す

あとはマイクのときと同じ手順で、Gainを取り、L/Rにアサインし、マスターとインプットチャンネルをONにし てフェーダーを上げると、音が出ます。

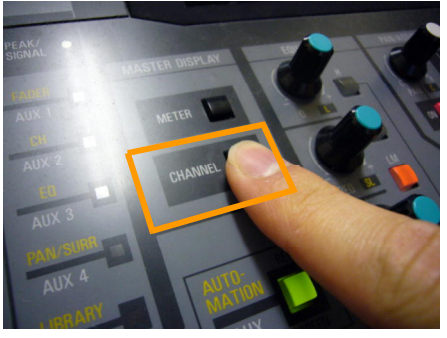

CHANNELでチャンネル画面にします

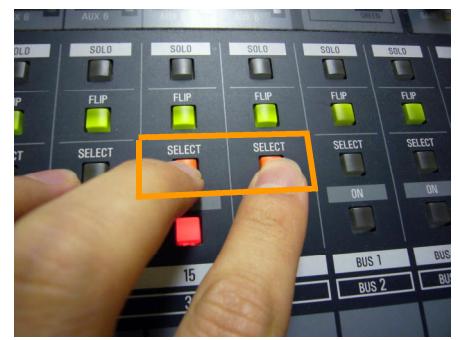

SELECTの同時押しでリンクできます

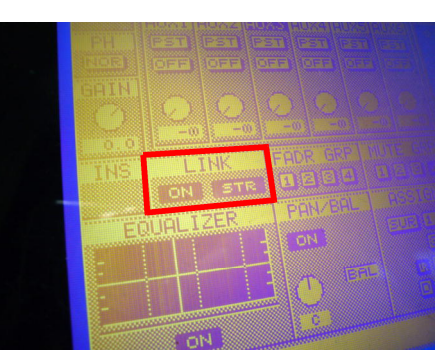

# 3. チャンネルのパラメーターを調整するには

各チャンネルにはファントム電源、位相、Gain、Pan、Group Bus、Aux、EQ、Compが設定できます。 これらはすべて、操作するチャンネルをSELECTで選択して、十字キーとダイアルを使って、またはパラメーター 操作部分のつまみとボタンを使って操作します。

# ■ 3.1. ファントム電源を送る ■

チャンネルをSELECTし、チャンネル画面の「48+」にカーソルを合わせて点灯させると、そのチャンネルにフ アントム電源を送ることができます。しかし、ファントム電源は1-8chしか送ることができないので、ファ ントム電源を使う音源は1-8chに固めるようにします。

# ■ 3.2. 位相を切り替える ■

チャンネルをSELECTし、チャンネル画面の「PH」の下にある「NOR/INV」を切り替えることで位相を買 えることができます。NORが正相(Normal)、INVが逆相(Inverse)です。

# ■ 3.3. ディスプレイ上で Gain を調整する ■

WR-DA7にはGainを調整する ところが2ヶ所あります。ひとつ は2.2.②で使った**グインつま** み、そしてもうひとつが、**チヤ** ンネル画面の「GAIN」です。 つまみの方のGainはアナ ログでのレベル調整なのに対し て、チャンネル画面の方はデ ジタルでのレベル調整です。ま たチャンネル画面のGAINは、Od Bを中心として+方向と-方向に

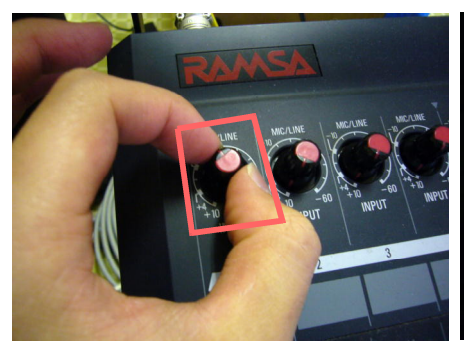

つまみのGAINはアナログ マイクや楽器ごとのレベルを合わせます

| P       |              |
|---------|--------------|
| GP<br>( |              |
|         | IEIE PURCHAR |
|         | EFFE I       |
|         |              |

CHANNEL画面のGAINはデジタル バンドや演者ごとの差異を調整します

動かすことができ、SCENE機能でリコールができます。両方のGainを上手く使い分けましょう。 例えば、Vo.MicやGt.Mic、Ba.DI、Key.DIなど、まず各音源ごとのレベルをつまみで合わせ、つまみで基 本的なゲインを決めておきます。そしてバンドごとや演者ごとの差異を、チャンネル画面のGAIN で修正します。すると、バンドごとにGAINの設定がリコールできて便利です。

# ■ 3.4. パンを振る

パンを振るには、パンを振り たい**チャンネルをSELECTし** て、<u>CHANNELボタン</u>でディ スプレイを<u>CHANNEL画面</u>に します。それから、<u>PANセク</u> ションにある、パンの<u>ONスイ</u> ッチを押してONにして、<u>PA</u> Nつまみを回す</u>と左右にパン が振ることができます。

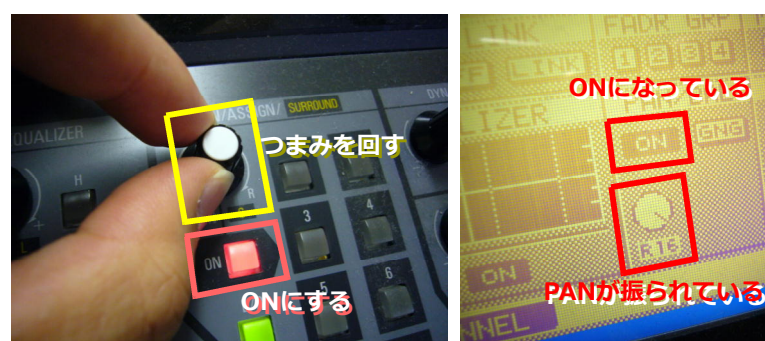

ONにしてからPANつまみを回します

ディスプレイにはこのように表示されます

また、2つのチャンネルをステ

レオリンクしていて、LNK/STRが「STR」になっているときは、パンはバランスになりますが、「LNK」のときは2 つのチャンネルそれぞれ独立してパンを振ることができます。

ちなみに、十字キーを使ってカーソルを合わせ、ダイアルを回したりENTERを押したりしても、同じようにパン が振れます。

### ■ 3.5. EQ をかける ■

WR-DA7は、Input、Group、Masterの各チャンネルに<u>4Band</u>、AUX Returnに<u>2BandのフルパラメトリックEQ</u>を搭載しています。全Ba ndで<u>Gain・Frequency・Q</u>がコントロールでき、Highは<u>Peaking</u> <u>/High Shelving/Low-Pass Filter</u>を、Lowは<u>Peaking/Lo</u> w Shelving/High-Pass Filterを選択できます。

EQをかけるには、かけたいチャンネルをSELECTし、EQセクショ <u>ンのGAINつまみを押してEQ画面</u>に切り替えます。EQ画面上でEQ セクションのつまみとボタン、あるいは十字キーとダイアルとENTERでE Qのパラメーターを調整します。調整が終わったらCHANNELを押すとチャンネル画面に戻ります。

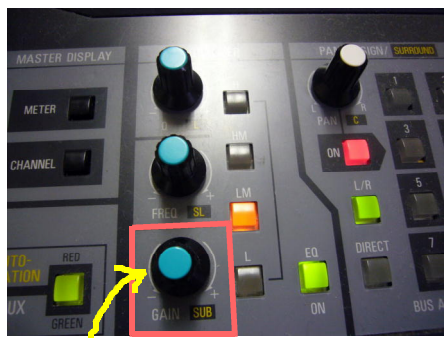

GAINつまみを押してEQ画面にします

### EQ 画面のみかた

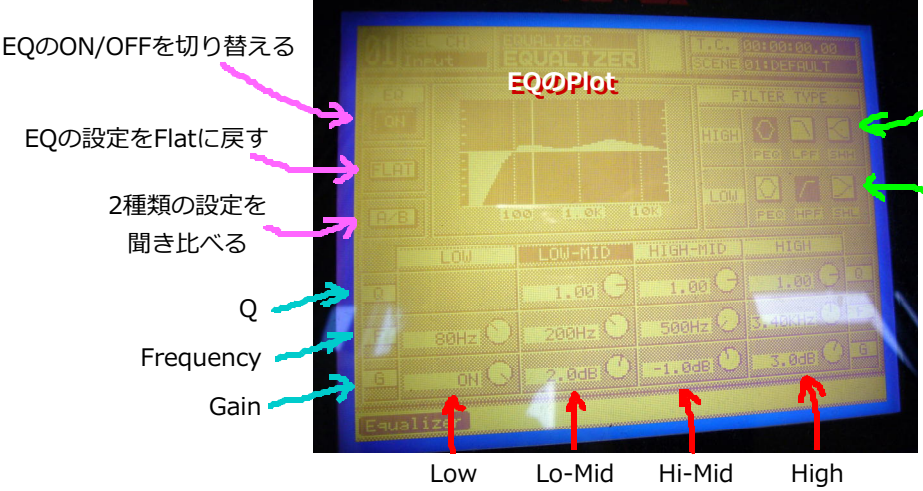

Peak/High Shelving/ Low-Pass Filterを選択

Peak/Low Shelving/ High-Pass Filterを選択

# EQ セクションでの操作のしかた

つまみとボタンを使ってEQを調整するには、

① 操作するBandをボタンで選択する
② パラメーターをつまみで調整する

の2段階で行います。 たとえば、Hi-MidのGainを1dBカットするときは、HM のボタンを押してHi-Midを選択してから、Gainのつまみ を-方向に回してカットします。

また、3つのつまみには、つまみを押すと別の機能が割 り当てられています。

・Qを押す ・・・ HighとLowのフィルタ
タイプを切り替える
・FREQを押す ・・・ 設定をFlatに戻す
・GAINを押す ・・・ A/Bを切り替える

ONを押すと、EQのON/OFFが切り替わります。

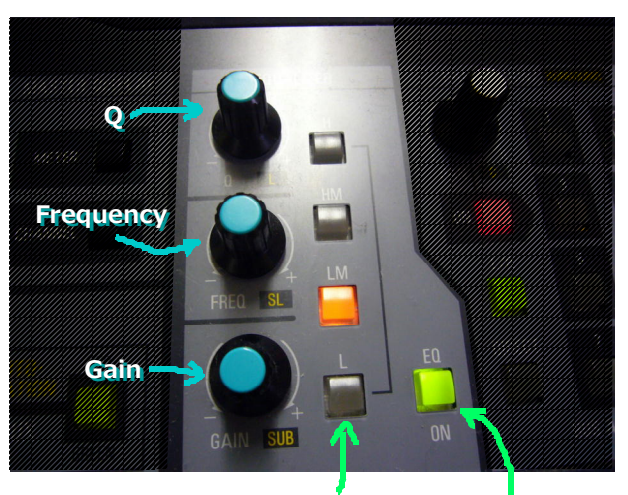

Bandを選択する

ON/OFFを 切り替える

# 3.6. コンプ・リミッター・エキスパンダー・ゲートをかける

WR-DA7はInput、Group、Masterの各チャンネルに<u>ダイナミクス</u>を 搭載しており、コンプレッサー・リミッター・エキスパンダー・ゲートを かけることができます。コンプレッサー/リミッター+ゲートの組 み合わせと、**エキスパンダー**との2種類から1つを選んで使います。

ダイナミクスを使うには、使いたい<u>チャンネルをSELECT</u>し、<u>DYN</u> AMICSセクションにある2つのつまみのうち、**下のつまみを押して、** ダイナミクス画面に切り替えます。そして、ダイナミクス画面上でEQ と同様に十字キーとダイアルとENTERを使うか、DYNAMICSセクション のつまみとボタンを使ってパラメーターを調整します。

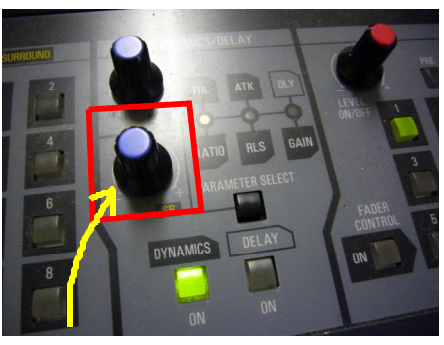

下のつまみを押してDYNAMICS画面にします

### **DYNAMICS** 画面のみかた

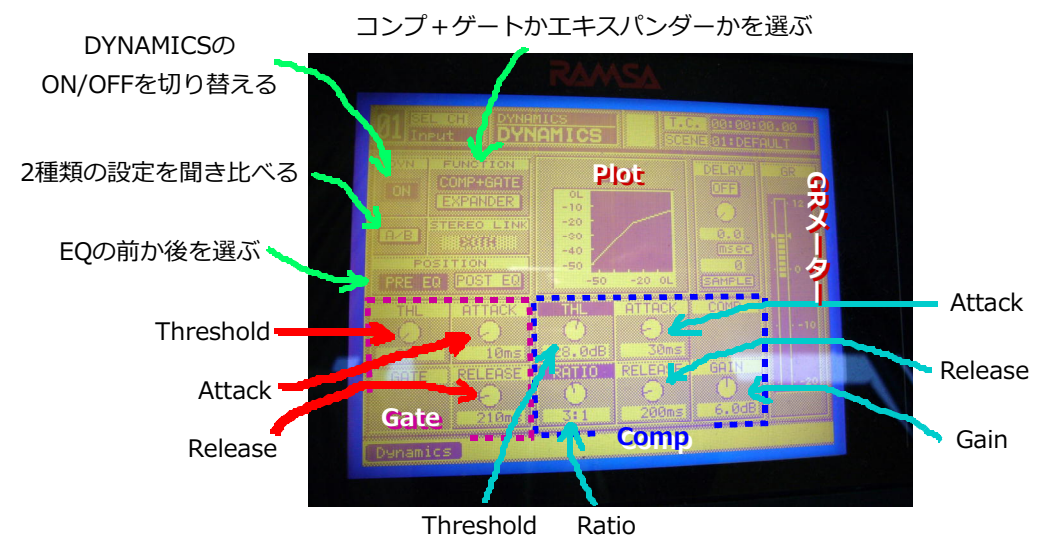

LEDがついているのが選択されたパラメーター

#### DYNAMICS セクションでの操作のしかた

つまみとボタンを使ってEQを調整するには、

① 操作するパラメーターをボタンで選択する
② パラメーターをつまみで調整する

の2段階で行います。

(ノメーターを)よびし詞語する

**PARAMETER SELECT**を押すと、LEDが横に移動 します。点灯しているLEDの上下にパラメーター名が書い てあり、2つあるつまみのうち、上のつまみで点灯してい るLEDの上に書いてあるパラメーターを、下のつまみで下 に書いてあるパラメーターを調整できます。

例えば、CompのRatioを上げたいときは、PARAMETE R SELECTを押してTHLとRATIOのところで点灯させま す。そして下のつまみを+方向に回します。

ONを押すと、ダイナミクスのON/OFFが切り替わりま す。また、下のつまみを押すとA/Bの設定を切り替えて聞 き比べることができます。

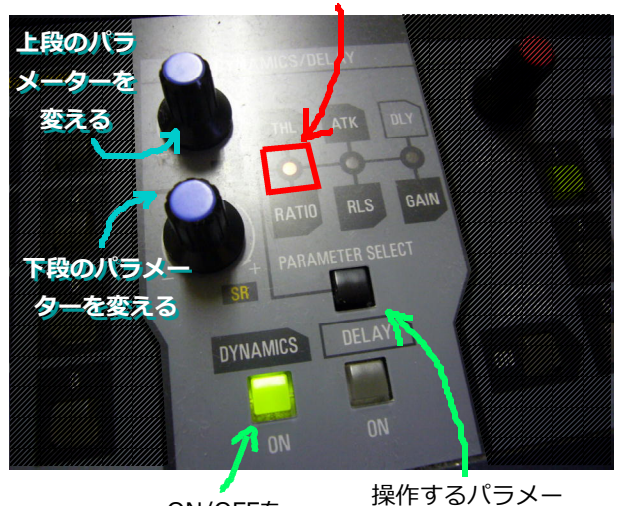

ON/OFFを 切り替える

ターを選択する

コンプレッサー+ゲートのモードとエキスパンダーのモードを切り替えるときは、ディスプレイのCOMP+GATE とEXPANDERで切り替えます。

ちなみにここにあるDELAYというのは、チャンネルごとにサンプル単位/ms単位でずらして、タイミングを著鬱するためのもので、SPX2000とかに入っているものとは違うものです。

# 4. Group Bus、Aux に送る

Group BusやAuxに音を送るには、やはり送りたいチャンネルをSELECTして、ディスプレイ上かGROUPセクション/AUXセクションのつまみとボタンを使って設定します。しかしGroup BusとAuxのマスターのチャンネルは裏のレイヤーにあるので、AUX/BUSボタンでレイヤーを切り替える必要があります。

### = 4.1. レイヤーについて =

アナログ卓はひとつのフェーダーにはひとつのチャンネル分の機能しかありませんが、デジタル卓は少ないフェー ダーやボタンで多くのチャンネルを扱うために、**レイヤー**という機能を導入しているのが一般的です。WR-DA7で は最初は**Inputの1-16chのフェーダー**になっていますが、レイヤーを切り替えると同じフェーダーで**17-32** <u>chのフェーダー</u>や、<u>AuxやGroup Busのフェーダー</u>、<u>ユーザーが設定したフェーダー</u>を切り替えて操 作できます。

MasterのONの右にある、レイヤー操作部の4つのボタンでレイヤーを切り替えます。通常はINPUT 1-16が 点灯していますが、このときはInputの1-16chのフェーダーが操作できるようになっています。Group BusとAux のマスターチャンネルを操作するときは、AUX/BUSを押すとAUX/BUSのレイヤーに切り替わります。I NPUT 17-32は拡張スロットでInputを拡張したときに、増えたチャンネルを使うのに使います。CUSTOM/MIDIを 押すと、ユーザーカスタマイズ画面で設定したチャンネルをフェーダーで操作できます。

次のチャンネルを操作するときはAUX/BUSのレイヤーに切り替えます。

· AUX Send 1-6 · AUX Return 1-6 · Group Bus 1-8

また、Group1-8のうち奇数は1-16chのレイヤーに、偶数は17-32chのレイヤーにもフェーダーがついているの で、Group Busをステレオで使っている場合はINPUT 1-16からレイヤーを切り替えなくても操作できて便利です。

AUX/BUSレイヤーのフェーダーには以下が割り当てられています

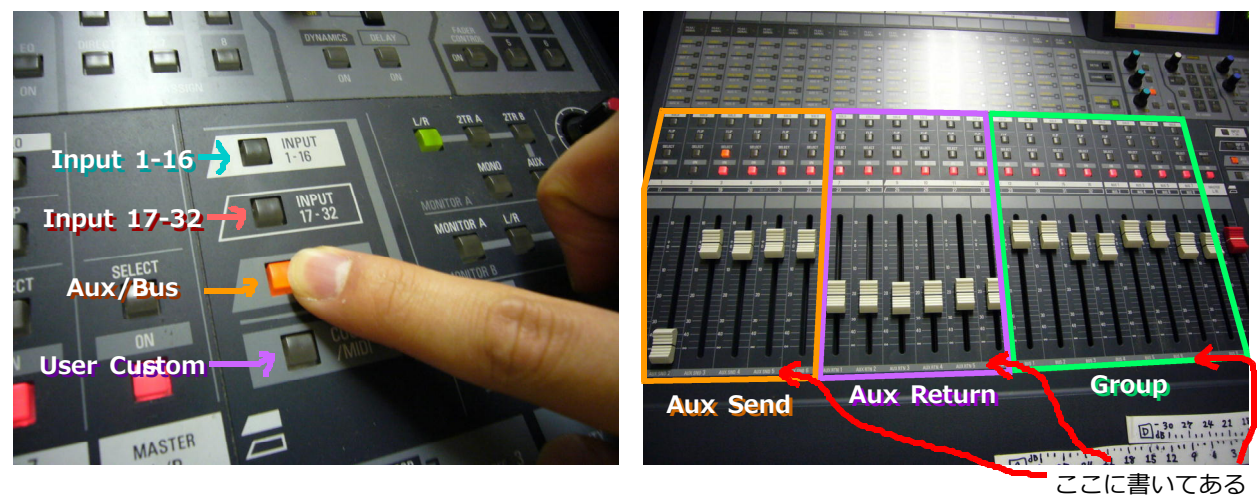

# 4.2. Group Bus に送る

# ① Group Bus に送るチャンネルを SELECT する

このボタンでレイヤーを切り替えます

EQなどと同様に、Group Busに送りたいチャンネルをSELECTボタンで選択します。

# ② ASSIGN ボタンを押してバスにアサインする

PAN/ASSIGNセクションにある1-8のボタンを押して、アサイ ンしたいGroup Busの番号が点灯するようにします。Group Bus をステレオで使っているときは「1-2」「3-4」のように2つセットで点灯 します。

BusからMTRなどに送るときはこのままで構いませんが、<u>Main Mix</u> のためのGroupとして使うときは、Group Busにアサインし たチャンネルは、L/Rには送らないようにします。 (そうしないと Masterに2重に送られてしまいます)

# ③ Group Bus を SELECT する

AUX/BUSボタンを押してレイヤーを切り替え、アサインしたGroup BusをSELECTボタンで選択します。奇数のBusはINPUT 1-16のレイヤーでも選択できます。

### ④ (Group として使う場合) Group Bus を L/R にアサインする

BusをMain MixのためのGroupとして使うときは、L/Rを押してGroup BusからL/Rに送ります。これで、Input Ch  $\rightarrow$  Group B us  $\rightarrow$  L/R (Master)という流れができます。ただしBusからMTRな どに送るときはこの限りではありません。

# ⑤ Group Bus を ON にして、フェーダーを上げる

あとはONボタンを押してGroup BusをONにして、フェーダーを上げる とGroup Busから音が送られます。

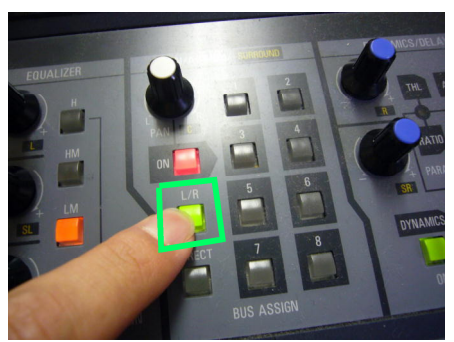

Group BusからL/Rに送ります

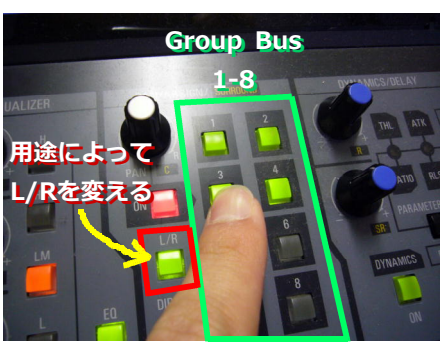

送りたいGroup Busにアサインします

### Group Bus の使った音の流れ

パンとかステレオバスとかそういう構造は割愛。

#### Main Mix の前に Group を組む

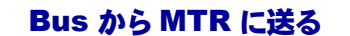

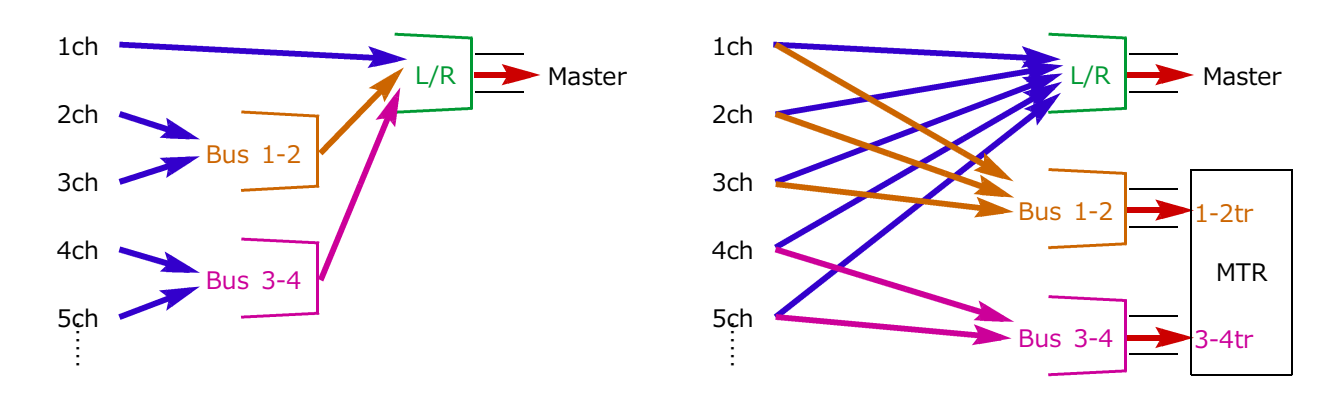

#### 4.3. Aux に送る

#### ① CHANNEL ボタンを押してチャンネル画面に切り替えする

Auxの表示はチャンネル画面にあります。CHANNELボタンを押して、チャンネル画面に切り替えます。

#### ② Aux に送るチャンネルを SELECT する

Group Busと同じく、Auxに送りたいチャンネルをSELECTボタンを押して選択します。

#### ③ AUX1-6 ボタンで送る Aux を選択する

AUXセクションにある1-6のボタンを押して、送りたいAuxの番号を点灯させます。例えばAux3に送りたいときは、AUX3のボタンを押します。

選択されているAuxは、ボタンが点灯するとともに、ディスプレイの表示が反転表示になります。

#### ④ PRE ボタンを押して Pre/Post を切り替える

PREボタンを押すと、Pre FaderとPost Faderが切り替わります。Auxの用途に応じて切り替えましょう。

例えば、自分の場合は基本的には、モニターに送るときはPre、エフェクターに送るときはPostにしています。しかしモニターのときでも、CDなどをフェードイン/アウトするときや、モニター卓でフェーダーで全体をコントロールしたいときなどはPostにしています。またエフェクターのときでも、Pitch ShifterやDistortionをかけるときなどはPreで送ってL/Rへの送りを切るようにしています。

# ⑤ LEVEL ON/OFF つまみを押して ON にする

**LEVEL ON/OFFつまみを押す**と選択しているAuxのON/OFFが切り替わります。 ONにするとディスプレイの表示がONになり、チャンネルモジュールのアサイン表示LEDが点灯します。

### ⑥ LEVEL ON/OFF つまみを回してレベルを調整する

LEVEL ON/OFFつまみを+方向にまわすとAuxに送られるレベルが上がり、-方向に回すとレベ

### **ルが下がります**。レベルはディスプレイ上に表示されます。

③~⑤までの作業は、ディスプレイ上で十字キー・ダイアル・ENTERを使っても操作できます。

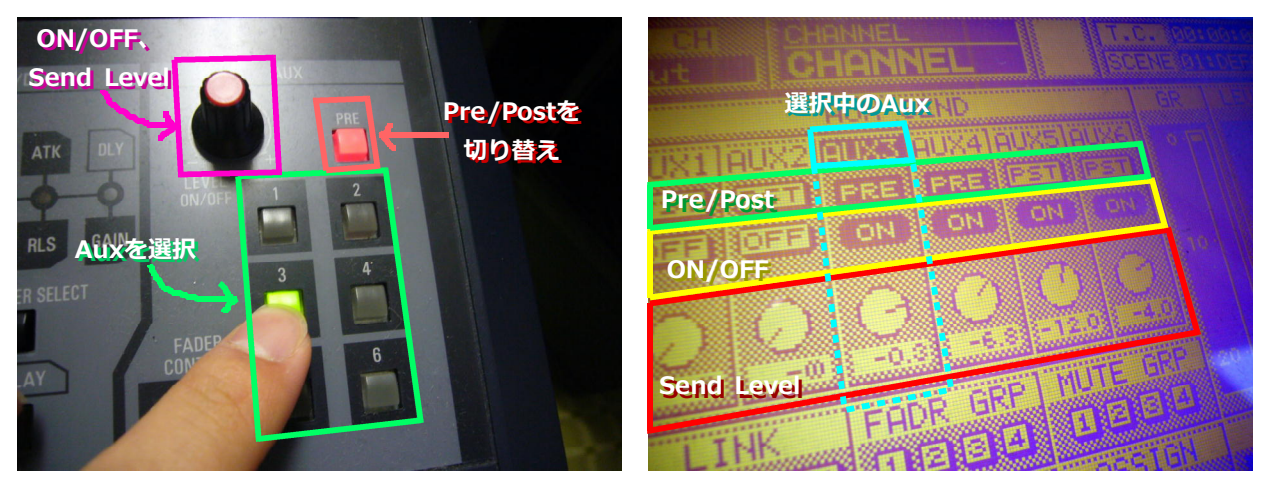

AUXセクションでAuxに送ります

CHANNEL画面のAUX SENDの表示

一度設定したAuxのレベルを変えるとき、例えばモニターなどで「AUX3に1chの音をもっと大きく送るとき」は、
① 1chをSELECTする → ② AUX3を選択する → ③ つまみを+方向に回す

の3段階で行います。

# FADER CONTROL を使って Aux に送る

Auxに送るレベルは、つまみやダイアルだけでなく、フェーダーでも調 整することができます。

AUXセクションのFADER CONTROLボタンを押すと、フェーダ ーが切り替わり、AUX1-6ボタンで選択されているAuxへのSend Levelをフェーダーでコントロールできます。

例えば、AUX3が選択されているときにFADER CONTROLを押すと、全
チャンネルのAux3へのSend Levelがフェーダーでコントロールできます。
また、FADER CONTROLが点灯しているときは、ディスプレイがAUX
画面に切り替わり、選択されているAuxのパラメーターが全部表示されます。この画面上でカーソルを動かしてダイアルとENTERを使うことでも、
AuxのON/OFFやSend Levelを変えることができます。

FADER CONTROLで「AUX3に1chの音をもっと大きく送るとき」は、

#### <u>① AUX3を選択する</u>

- ② FADER CONTROLを押す
- ③ 1chのフェーダーを上げる の3段階で行います。

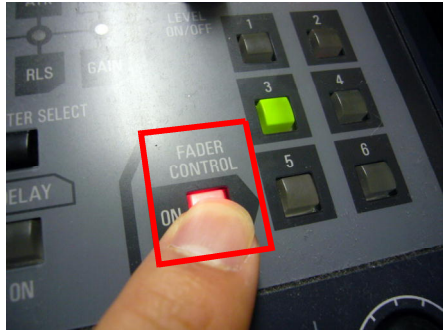

FADER CONTROLを押します

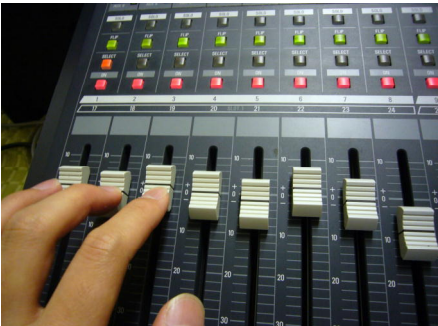

各フェーダーがSend Levelに変わります

# 5. Fader Group、Mute Group を使う

WR-DA7にはFader GroupとMute Groupが4つずつ搭載されています。Fader Groupを使うと、同じグループに アサインしたフェーダーを連動して動かすことができ、Mute Groupを使うと、同じグループにアサインしたチャン ネルを連動してON/OFFすることができます。

### 5.1. Fader Group を使う

# ① GROUP ボタンを押して Fader Group 画面に切り替える

右の方にあるGROUPボタン を押して、ディスプレイをFad er Group画面に切り替えま す。この画面は複数のページが あるので、Mute Group画面 などが出た場合は、GROUP ボタンを数回押すか、画面 下のタブにカーソルを合わ せてENTERを押して、ペー ジを切り替えます。

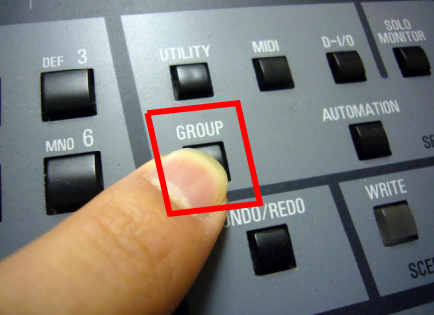

GROUPボタンを押して ディスプレイを切り替えます

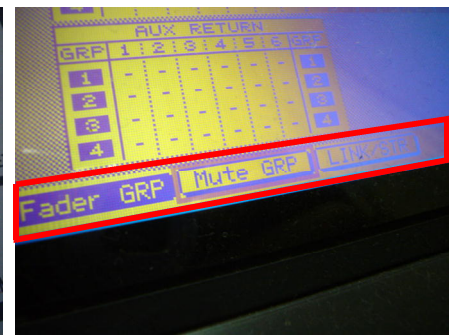

もう一度GROUPボタンを押すか 画面下のタブでページを切り替えます

# ② ダイアルを回してアサインする Fader Group を選択する

Fader Group画面では、<u>横の行がFader Group 1-4、縦の列が</u> 各チャンネルのマトリックスになっています。

<u>ダイアルを回す</u>とカーソルが上下に動くので、<u>アサインするFade</u> <u>r Groupを選択</u>します。

# ③ アサインするチャンネルの SELECT ボタンを押す

選択したFader GroupにアサインしたいチャンネルのSELECTボタン を押して、Fader Groupにアサインします。

Fader Groupにアサインされているチャンネルは、SELECTボタンが点灯し、ディスプレイのマトリックス上に四角のマークが表示されます。

もう一度SELECTボタンを押して消灯させることで、アサインを解除できます。

### ④ フェーダーを動かしてミキシングする

アサインされたフェーダーのうち1本を動かすと、同じFader Groupに アサインされた他のフェーダーも追従して動くようになります。それぞれ のチャンネルは、アサインしたときのバランスを保ったままフェーダーが 動きます。Top L/RやAmbience L/Rなど複数のマイクで録っているチャ ンネルなどで使うと便利です。

個々のチャンネルのバランスを変えたいときは、そのチャン ネルのSELECTボタンを押しながらフェーダーを動かします。

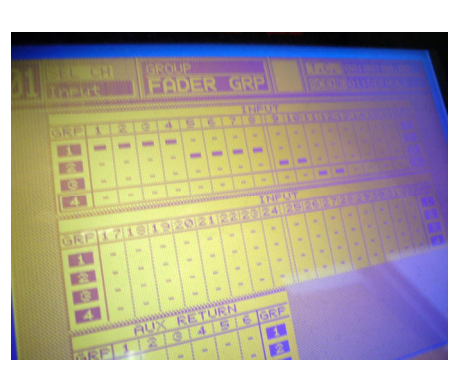

Groupを選択しSELECTでアサインします

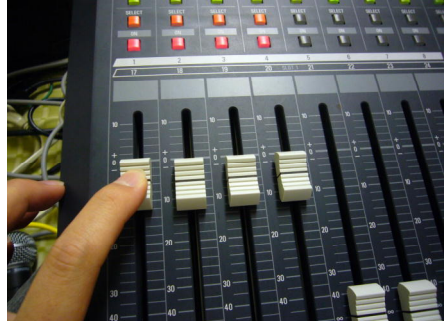

フェーダーが追従して動きます

### 5.2. Mute Group を使う

Mute Groupの場合も、Fader Groupと同じようにアサインします。

### ① GROUP ボタンを数回押して Mute Group 画面に切り替える

GROUPボタンを数回押すとページが変わるので、Mute Group画面に切り替えます。

### ② ダイアルを回してアサインする Mute Group を選択する

Mute Group画面もFader Group画面と同様に、マトリックスが表示されているので、ダイアルを回してアサインするMute Groupにカーソルを合わせます。

### ③ アサインするチャンネルの SELECT ボタンを押す

これも同様に、アサインするチャンネルのSELECTボタンを押して、Mu te Groupにアサインします。もう一度押して消灯させると解除できます。

### ④ ON/OFF ボタンを押して一度に Mute する

アサインされたチャンネルのON/OFFボタンを押すと、同じMute Groupにアサインされている他のチャンネルも 連動してMuteされます。マイクやDIを一斉にMuteしたいときなどに便利です。

### フェーダーリンク/ステレオの設定画面について

2.3.でステレオ音源を使うときに、チャンネルをリンクしたり、ステレオチャンネルに設定したりする方法を説明 しましたが、これらの設定はフェーダーリンク/ステレオ画面でも設定できます。

GROUPボタンを数回押すかタブを押して、フェーダーリンク/ステレオ画面にページを切り替えると、画面には リンクやステレオチャンネルの設定状況が表示されます。この画面ですべてのチャンネルの設定を変えることができ ます。

# 6. シーンメモリーとリコール

おそらくデジタル卓の恩恵を最も感じられる機能のひとつではないでしょうか。WR-DA7はこれまで設定したチャンネルの設定を**シーン**として記憶したり、リコールしたりすることができます。

よく使う設定や、リハーサルで作った設定をシーンに保存しておき、本番のときにリコールすれば、それら設定を 瞬時に呼び出すことができるので便利です。

シーンの保存とリコールはリード/ライト画面で行います。

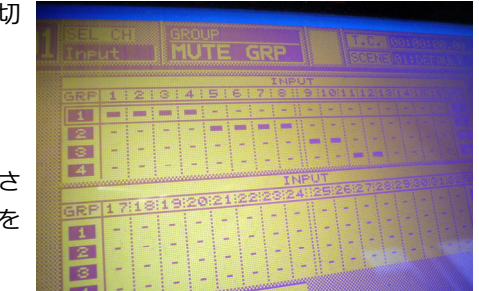

Mute GroupもFader Groupと同様です

### ■ 6.1. シーンを記憶する ■

### ① WRITE ボタンを押してリード/ライト画面に切り替える

ダイアルの上の方にあるREADボタンとWRITEボタンのどちらかを押す と、<u>リード/ライト画面</u>に切り替わります。READボタンを押すとディ スプレイ上のREADに、WRITEを押すとWRITEにカーソルが合うので、保 存するときは**WRITEボタンを押します**。

### ② ダイアルで保存するメモリーを選択する

画面の中央左にメモリーがリスト表示されていて、ダイアルを回すとカ ーソルが上下に移動します。ダイアルを回して、保存するメモリー にカーソルを動かします。

#### ③ WRITE にカーソルを合わせて ENTER を押す

WRITEボタンを押すか十字キーを使って、画面左上のWRITEにカー <u>ソルを合わせ、ENTERを押す</u>と、NAME EDITOR画面が開き、シー ンを保存できます。すでにデータのあるシーンにWRITEすると、そのシー ンに保存されている設定を現在の設定で上書きします。

### ④ 名前を入力して OK を押す

テンキー、十字キー、ダイアル、ENTERボタンを使ってシーンのタイト ルを入力します。

・ダイアル … 文字の入力位置を前後に移動します

・テンキー … テンキーに表示されている文字を入力します。
(携帯とかと同じ感じ)

・十字キー … カーソルを移動します。

・ENTERボタン … カーソルの合っている文字を入力、またはボタ ンを押します。

入力が終わったら、OKにカーソルを合わせてENTERを押すと、 名前を確定してシーンが保存されます。入力を破棄して前の画面に戻るに はCancelを押します。Shiftを押すと大文字/小文字と記号が切り替わり ます。

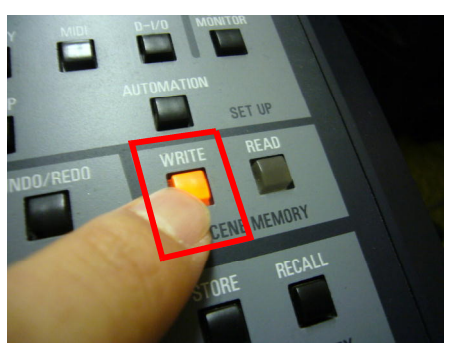

WRITEを押して画面を切り替えます

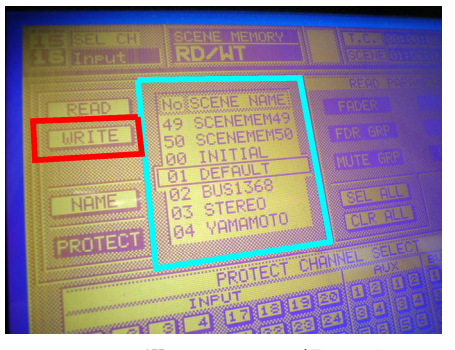

シーンを選んでWRITEを押します

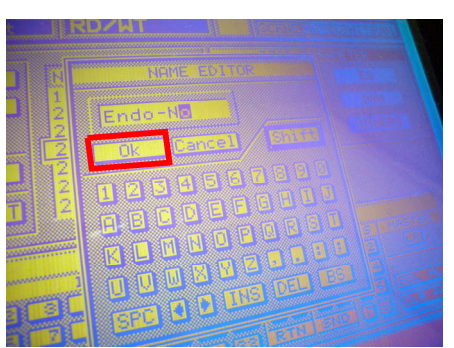

名前を入力してOKを押します

### ■ 6.2. シーンをリコールする

#### READ ボタンを押してリード/ライト画面に切り替える

READボタンとWRITEボタンのどちらかを押すと、**リード/ライト画 面**に切り替わります。リコールするときは**READボタンを押して**画面 を切り替えます。

# ② ダイアルでリコールするメモリーを選択する

保存するときと同様に、ダイアルを回してリコールするシーンに

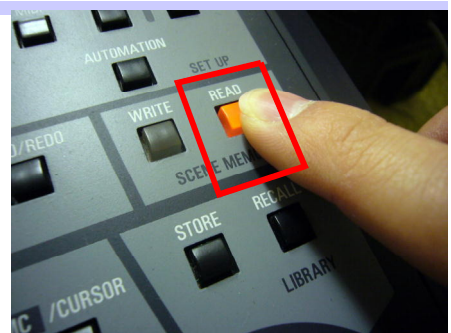

WRITEを押して画面を切り替えます

# <u>カーソルを合わせます</u>。

# ③ READ にカーソルを合わせて ENTER を押す

READボタンを押すか十字キーを使って、画面左上のREADにカーソ ルを合わせ、ENTERを押すと、選択したシーンがリコールされます。

# ■ 6.3. シーンの名前を変更する ■

シーンの名前を変更するには、リード/ライト画面でダイアルを回して 変更するシーンを選択し、画面左のNAMEにカーソルを合わせてENTERを 押します。NAME EDITOR画面が開くので、6.1.と同様に名前を入力して OKを押します。

# = 6.4. シーンをプロテクトする =

保存したシーンは、不用意に上書きされないように保護することができ ます。シーンをプロテクトするには、リード/ライト画面でダイアルを回 して変更するシーンを選択し、画面左のPROTECTにカーソルを合わせてE NTERを押します。PROTECTが点灯しているときはプロテクトがかかって いて、そのシーンを上書きすることはできません。もう一度ENTERを押し てPROTECTを消灯させると、プロテクトが解除されて上書きできるようになります。

# 7. ライブラリのストアとリコール

**EQ**、**ダイナミクス**、チャンネルの設定はライブラリに保存したり、保存したプリセットを呼び出したりすることができます。Kick、Baなどよく使う設定をプリセットとして保存しておいたり、EQのHighとLowをShelvingにした設定やHPFにした設定などデフォルトとなる設定を保存しておいたりすると便利です。

ライブラリもシーンと同様にストアしたりリコールしたりします。

READ/WRITEボタンの下にあ る、<u>RECALLボタンとSTOR</u> <u>Eボタン</u>のいずれかを押すと<u>ラ</u> <u>イブラリ画面</u>に切り替わりま す。RECALLボタンを押すと画面 上のRECALLに、STOREボタン を押すとSTOREにカーソルがあ った状態で切り替わります。

右下にプリセットがリスト表 示されているので、<u>ダイアルで</u>

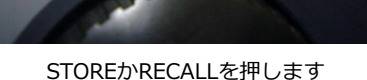

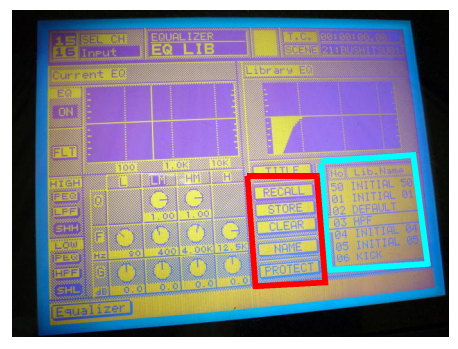

プリセットを選択してボタンを押します

**プリセットを選択して、カーソルをいずれかのボタンに合わせてENTERを押します**。READを押すと リコール、WRITEはストア、CLEARは消去、NAMEは名前の変更、PROTECTはプロテクトのON/OFFです。

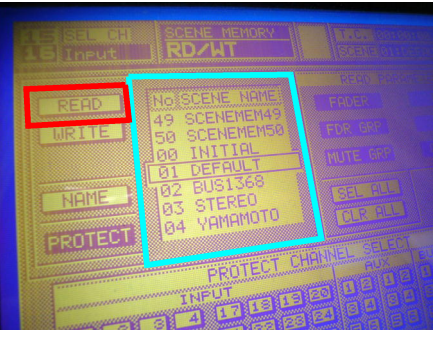

シーンを選んでREADを押します

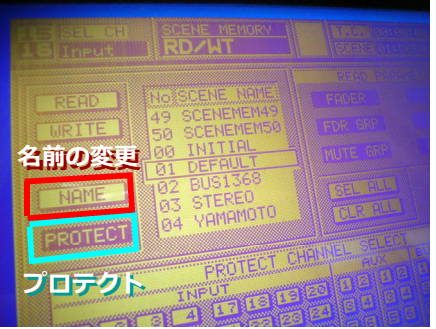

PROTECTがかかっていると 上書きされません

### これで、おしまい。

WR-DA7を使ってオペレートするために必要な操作方法や機能などを写真つきで解説してきましたが、この資料 で解説するのはここまでです。しかしWR-DA7にはまだまだ卓さんの機能があります。便利なものからおそらくア ドバンではあまり使わないであろうものまで……それらをこの資料や講習で伝えきるのは不可能です。取説の厚さか らもそれははかり知ることができるでしょう。

しかし、ここで説明しきれなかった機能の中にも、用途や状況によって使えば非常に便利な機能があります。Use r Customで任意のチャンネルをフェーダーにアサインしたレイヤーを作れる機能、Monitor A/Bからモニモニをつ ないでキューする方法、デジタルのAuxからSPX2000などデジタルエフェクターにSend/Returnする方法、拡張ボ ードとケーブルを接続して入力を増やしたりGroup Busの出力を追加したりする機能などなど……

そういったここに載っていないことに関しては、このWorkshopを受講したのみなさん自身が、取説を読んで調べていってください。この卓に限らず取説というものには、その機材でできることできないことその全てが書いてあります。便利な使い方や役に立つデータも載っています。ぜひみなさんにはそういった資料を自分自身の手で調べ、知識を増やしていってもらいたいと思います。

デジタル卓はシーンリコールなど便利な機能がありますが、アナログ卓にもアナログのメリットがあります。現場 では様々な機材の中から適したものを選択しなければいけませんが、そのためにはそういったメリット・デメリット を含め、持っている機材のことをよく知っている必要があります。機材のことをよく知るには、よくその機材を使う こと、そしてマニュアルなどでよく調べることです。

本当はデジタルオーディオの基礎知識についても、サンプリングレートやビット数あたりから教えてから、デジタ ル卓を覚えるのが望ましいところですが、今回はそんなに時間もないのでやめておきます。Workshop 2nd Seaso nとしては今後デジタルオーディオ基礎知識でセミナーを開くのもありといえばありな気がしますが。

話はそれましたが、現場でよりよいパフォーマンスを発揮するには、機材をよく知り、スタッフをよく知り、演者 と楽器をよく知っておくべきだと考えています。エンジニアは専門とする分野において誰よりも知識と技術と経験を 持っているからこそ、周囲から頼られるものではないかと思うのです。

こんなことを書いている自分は、その域にはまったくもって、足下も達していませんが、この講座を受けてくれる ほどPAに興味のあるみなさんには、おのおのが描くイベントの成功というものの実現に少しでも近づけるよう、今 後ぜひがんばっていただきたいと思います。少しでもそのための手助けができたなら幸いです。

この資料は05小林がWorkshop当日朝5時過ぎに完成したものなので、いつも通り、というかいつにも増してミスが山ほどあると思いますが、そういうのを見つけてしまったら、読んでいる人が脳内変換してfixしていただきたいと思います。間違っているところがあったら、何でも教えてくれれば訂正しますが、Disの類は受け付けません。また僕の言うことを信用してミスったとしても、責任は負いませんので。

#### ちなみにこの資料は別に印刷しなくてもかまいません。

#### 取説・資料のダウンロード

取説はPDFでもダウンロードできます。ぜひ落としてみてください。落とせるところは、Members Siteのリンクのページにリンクが貼ってあります。そこにあるDA7 Uses Groupというサイトの、Downloadのページから落と せます。

また、僕が作った過去の講習資料はMembers Siteに上がっています。

Members Site > 講習関連 > 2007年度 講習資料 > 音響「Sound & Engineering Series」 > Sound & Engineering Reference 資料のダウンロード

に2007年5~6月の音響講習の資料が、

Members Site > 講習関連 > 2007年度 講習資料 > 音響・照明セミナーFes. > ダウンロード に2007年9月のセミナーFes.の資料があります。

# (付録) その他の設定画面

最後に、この資料を執筆した時点での、UTILITYとかの、その他の設定を載せておきますので、設定をいじるときな ど参考にどうぞ。PDFで拡大して見てください。

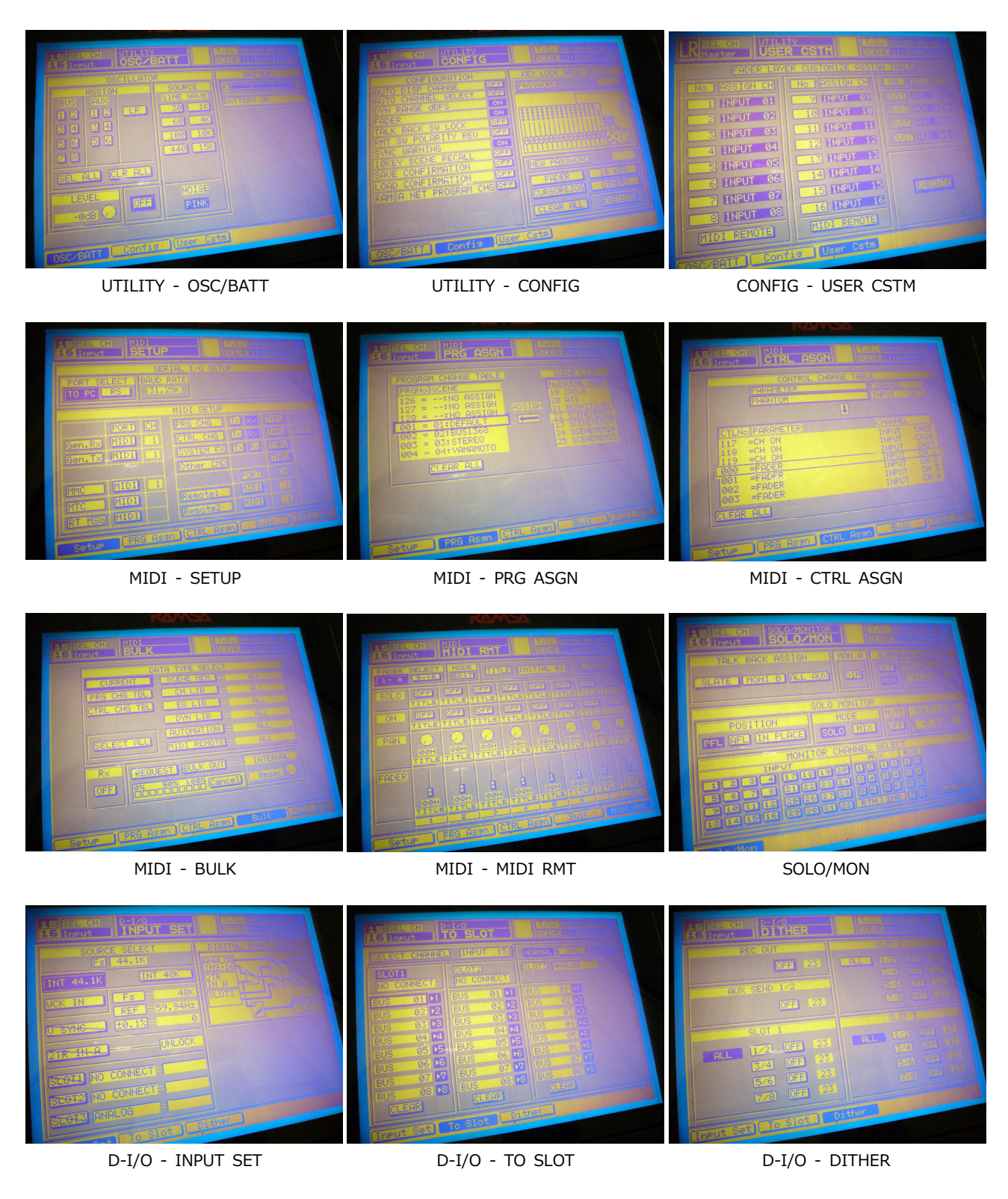